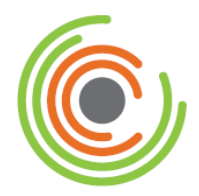

# Converge

## Chip and PIN (EMV) Transaction Processing Addendum

Revision Date: February 2016

Two Concourse Parkway, Suite 800, Atlanta, GA 30328 © Elavon Incorporated 2016. All Rights Reserved

## Copyright

Copyright © 2016 Elavon Incorporated. All rights reserved. No part of this publication may be reproduced or distributed without the prior consent of Elavon Inc., Two Concourse Parkway, Suite 800, Atlanta, GA 30328

### Disclaimer

Elavon Inc., provides this publication *as is* without warranty of any kind, either expressed or implied. This publication could include technical inaccuracies or typographical errors. Changes are periodically made to the information herein. These changes will be incorporated in new editions of the publication. Elavon Inc. may make improvements and/or changes in the product(s) and/or program(s) described in this publication at any time.

## Trademarks

Converge is a registered trademark of Elavon Inc. All other brand and product names are trademarks or registered trademarks of their respective companies.

ActiveX<sup>®</sup> American Express<sup>®</sup> Diners Club<sup>®</sup> Discover<sup>®</sup> JCB<sup>®</sup> MasterCard<sup>®</sup> Microsoft<sup>®</sup> UnionPay<sup>®</sup> Visa<sup>®</sup>

## Preface

This document describes step by step procedures on how to setup and use your Virtual Terminal to process Chip and PIN transactions. This is the EMV capability in a face-to-face environment in the US and Canadian regions.

This document is intended for users of the Converge product and contains the information necessary for them to be able to process Chip and PIN transactions effectively.

## **Typographical Conventions**

Throughout this user guide, you will see words and phrases that appear in different fonts and formats. The following list describes the typographical conventions used in this guide.

Bold Text

Indicates a menu option, a window title, buttons, etc. that you can use to identify a part of the user interface.

Examples:

Print or Save As dialog box

Menu selection sequences

Indicates a series of menu options that you need to select in a particular sequence and listed in one step. Each menu option is separated by a pipe (|)

Example:

- 1. Choose File | Save As | File Name and enter the name of the document.
- Courier text

Indicates examples of software code. Usually this type of text is encapsulated in a code box as illustrated below.

Example:

```
Begin Header
<head>
<title>Batch Import</title>
</head>
End Header
```

Bold courier text

Indicates a command that you would type into a command prompt window. Example:

cd c:\users\

- Italicized text Indicates that the word or phrase is:
- A reference to another document Example: Refer to the *Elavon User Guide*.
- Emphasized for clarification.

Examples:

You do *not* need to select **Apply**.

• The word is replaceable text, such as a variable for a piece of code that you need to enter the appropriate value for your implementation. Example:

```
<xml>
<country_code>Country Code</country_code>
</xml>
```

## **Related Documentation**

The following documents are available related to the Converge product:

- Converge Getting Started Guide
- Converge System Administration Guide
- Converge Peripheral Device Installation and Setup Guide
- Converge Transaction Processing Guide
- Converge Developer Guide
- VirtualMerchant Mobile User Guide

## **Revision History**

The following table provides a description of the changes made to this document from its origination to the current release.

| Revision | Date     | Revision Notes                                                                                                    |
|----------|----------|----------------------------------------------------------------------------------------------------|
| A        | FEB-2015 | Original release of the Converge Chip and PIN (EMV)<br>Transaction Processing Addendum                                  |
| В        | SEP-2015 | Added Chip and PIN (EMV) processing for US                                                                              |
| С        | OCT-2015 | Key entry using the iSC250 is now supported                                                                             |
| D        | NOV-2015 | Added iCMP as supported device and device setup addition                                                                |
| E        | FEB-2016 | Added Return and Force transaction types for US<br>Added gratuity entry in the device for the Service market<br>segment |

## **Table of Contents**

| Chapter 1: | Introduction                                    | 1  |
|------------|-------------------------------------------------|----|
| Chapter 2: | Prerequisites                                   | 3  |
| Chapter 3: | Performing Chip and PIN Transactions for US     | 4  |
| To Process | Credit/Debit Card Sale Transactions             | 5  |
| To Process | Credit/Debit Card Return Transactions           | 12 |
| To Process | Credit Card Force Transactions                  | 16 |
| To Process | Credit Auth Only Transactions                   | 22 |
| To Process | EMV Key Exchange Transactions                   | 26 |
| Chapter 4: | Performing Chip and PIN Transactions for Canada | 27 |
| To Process | Credit/Debit Card Sale Transactions             | 27 |
| To Process | Credit/Debit Force Transactions                 | 33 |
| To Process | Credit/Debit Auth Only Transactions             | 38 |
| To Process | EMV Key Exchange Transactions                   | 43 |
| Chapter 5: | Additional Resource Guides                      | 45 |

## **Chapter 1: Introduction**

EMV which stands for Europay, MasterCard, and Visa is a global standard for cards embedded with computer chips and the technology used to authenticate chip-card transactions. U.S. card issuers are migrating to the new technology to protect consumers and reduce the costs of fraud.

Chip card might be called any of of the following terms:

- Smart card
- Chip card
- Smart-chip card
- Chip-enabled smart card
- Chip-and-choice card (PIN or signature)
- EMV smart card
- EMV card

This addendum provides Chip and PIN transaction processing information as a supplement to the *Converge Transaction Processing Guide*. This addendum is intended for the United States and Canadian audiences and focuses on processing chip card transactions

The following card types are supported when processing Chip and PIN transactions:

| US                 | Canada     |
|--------------------|------------|
| Visa               | Visa       |
| MasterCard         | MasterCard |
| Discover           | Interac    |
| American Express   |            |
| Visa Interlink     |            |
| MasterCard Maestro |            |

**Important Note:** Other brands are supported as swipe or hand keyed. The following transaction types are supported when processing Chip and PIN transactions:

- Sale/Purchase
- Return
- Force
- Auth Only
- EMV Key Exchange

The following devices are supported when processing Chip and PIN transactions:

| Region | Device                                           | Peripheral Driver |
|--------|--------------------------------------------------|-------------------|
| U.S.   | Ingenico iSC Touch 250<br>Ingenico iCMP (ICM122) | ConvergeConnect   |
| Canada | Ingenico iPP320                                  | DeviceAssistant   |

## **Chapter 2: Prerequisites**

To perform Chip and PIN processing you must first have a supported device, download and setup the peripheral driver, and have your terminal set up for EMV processing.

Preparation for Chip and PIN processing includes:

1. Install or update your peripheral driver, **ConvergeConnect** or **DeviceAssistant** depending on the device you wish to use, consult table below for more information.

| Region | Device                 | Peripheral Driver | Entry Mode                |
|--------|------------------------|-------------------|---------------------------|
| U.S.   | Ingenico iSC Touch 250 | ConvergeConnect   | • Chip                    |
|        | Ingenico iCMP (ICM122) |                   | <ul> <li>Swipe</li> </ul> |
|        |                        |                   | Contactless               |
|        |                        |                   | • Key                     |
| Canada | Ingenico iPP320        | DeviceAssistant   | • Chip                    |
|        |                        |                   | <ul> <li>Swipe</li> </ul> |

- 2. Connect your device to your PC.
- 3. Configure your devices with the DeviceAssistant Utility for those devices supported by DeviceAssistant.
- 4. Configure your devices within Converge.
- 5. Run a transaction.

#### Notes:

- Refer to the *Converge Peripheral Device Installation and Setup Guide* for more information on supported peripheral devices, installation, and setup of your peripheral devices.
- You must upgrade to the latest available Peripheral Driver in order to process Chip and PIN. If **ConvergeConnect** has been previously installed and an update is required, the system will let you know that an update is needed. We strongly recommend that the upgrade is done after business hours.

## Chapter 3: Performing Chip and PIN Transactions for US

The **Credit/Debit** transaction screen allows you to enter a credit or debit card transaction using an EMV capable device. This option is only available for terminals configured with EMV and a **Market Segment** set as **Retail** or **Service**.

Using the device, the user can:

- Insert a chip card
- Tap a contactless card or mobile phone
- Swipe a card into the device
- Hand key card information

#### Notes:

- You must install the latest Peripheral Driver and configure your terminal with EMV in order to use the Ingenico devices to process Chip and PIN. Refer to the *Converge Peripheral Device Installation and Setup Guide* for more information.
- When using a supported chip card the customer has to attempt to insert the card first and if insertion fails the customer will be prompted to swipe the card. For swiped or keyed transactions refer to the *Converge Transaction Processing Guide*.
- Sale and Return transactions are applicable to both credit cards and debit cards.
- Auth Only and Force transactions can be done on credit cards only.
- Cashback is not supported at this time.
- The Ingenico devices can be used to process swiped, chip, contactless/NFC, and hand key transactions. The **Credit Card-Unencrypted Hand Key** user right must be granted in order to key in card data outside of the Ingenico devices using the key board.
- You cannot modify the amount for an EMV transaction once processed.

This section describes how to:

- Enter and process sale transactions for Credit and Debit cards
- Enter and process return transaction for Credit and Debit cards
- Enter and process force transactions for Credit cards
- Enter and process Auth Only transactions
- Perform EMV key exchange

### To Process Credit/Debit Card Sale Transactions

The Sale transaction allows you to obtain real-time authorization for credit or debit cards.

1. On the **Main** screen, select **Credit/Debit Card** to display the credit card options along with the **Main** screen.

| User: Store Clerk<br>Account: 001386<br>Terminal: E4 CERT RETAIL                                                                                                    | USER ACCOUNT SETTINGS TERMINAL                                                                                                    |
|----------------------------------------------------------------------------------------------------|----------------------------------------------------------------------------------------------------|
| Select Terminal                                                                                                    | Main                                                                                                    |
| Credit/Debit<br>Sale<br>Return<br>Inquiry<br>Force<br>Auth Only<br>Verification<br>Recurring<br>Installment<br>Mutilentry<br>Batch Import<br>Edit Vkey Exchange<br>Food Stamp<br>Cash Benefit<br>Electronic Check<br>Gift Card<br>Steffed Batches<br>E Steffed Batches<br>Export Log | Welcome to Converge. The Converge Virtual Terminal system is a secure internet-based transaction processing system that enables your<br>business to process transactions in real-time. |

2. Select **Sale** to display the **Sale** screen.

| User: Store Clerk<br>Account: 001386<br>Terminal: MY RETAIL STORE CERT<br>ONLY                                                                                                    | user accour              | NT SETTINGS TERMINAL                        |
|----------------------------------------------------------------------------------------------------|--------------------------|---------------------------------------------|
| Select Terminal                                                                                                    | Note that all fields wit | ith an asterisk ( <b>X</b> ) are required.  |
| <ul> <li>Sale</li> <li>Return</li> <li>Inquiry</li> <li>Force</li> </ul>                                                                                                    | Sale                     |                                             |
| <ul> <li>Auth Only</li> </ul>                                                                                                    | Juic                     |                                             |
| <ul> <li>Verification</li> </ul>                                                                                                    | Entry Method:            | Card Reader O Hand Key on Reader O Hand Key |
| <ul> <li>Multientry</li> <li>Batch Import</li> </ul>                                                                                                    | Enter Amount             |                                             |
| <ul> <li>EMV Key Exchange</li> </ul>                                                                                                    | Amount:                  | ×                                           |
| <ul> <li>Food Stamp</li> <li>Cash Benefit</li> <li>Electronic Check</li> <li>Gift Card</li> <li>Loyalty Card</li> <li>Cash</li> <li>Card Manager</li> <li>Current Batches</li> <li>Settled Batches</li> <li>Export Log</li> </ul> |                          | Submit Cancel                               |
| Privacy Policy<br>Terms of Use<br>Copyright © 2015 Elavon, Inc. All rights<br>reserved.                                                                                                    |                          |                                             |

#### The following example shows the **Sale** screen with the **Card Reader** option enabled.

#### Notes:

- The **Card Reader** option is always defaulted, it is used to process chip, contactless, and swiped transactions.
- The **Hand Key on Reader** option is used to process hand-keyed transactions using the Ingenico Devices.
- The **Hand Key** option is used to process hand-keyed transactions outside of the Ingenico devices. Using the keyboard the user must have **Credit Card-Unencrypted Hand Key** user right enabled. For **Hand Key** transactions refer to the *Converge Transaction Processing Guide*.
- If your current **ConvergeConnect** is out of date, transactions cannot be swiped or chip read and must be hand-keyed using the keyboard. The following message will display:

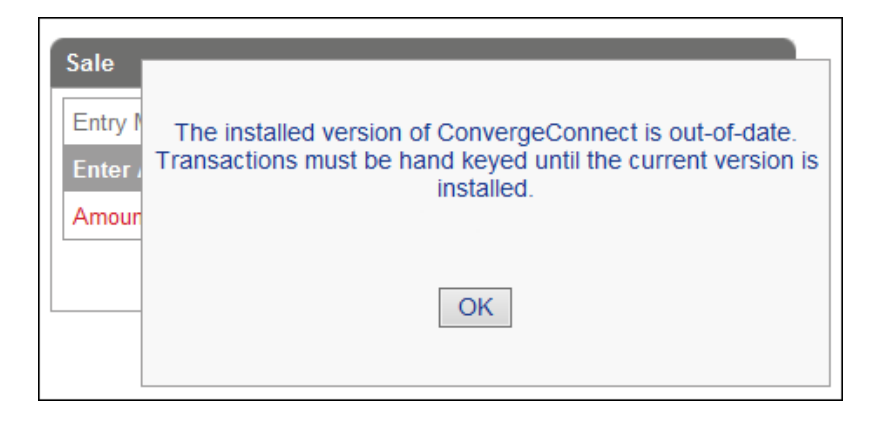

3. Enter the **Amount** of the sale.

| 50 00 × ¥                                   |
|---------------------------------------------|
|                                             |
| Card Reader O Hand Key on Reader O Hand Key |
|                                             |
| asterisk (券) are required.                  |
|                                             |
|                                             |

#### 4. Click Submit.

- For a *Retail* terminal the customer is prompted to insert card. Proceed to step 8.
- For a *Service* terminal that accepts gratuity, the customer is prompted to enter a gratuity first before insertion of the customer's card.
- 5. The customer is given a selection of predetermined gratuities or the customer can choose **Other** to enter a different amount.

|                         | -   |      |
|-------------------------|-----|------|
| Transaction Amount:     | \$5 | 0.00 |
| 15% \$750<br>18% \$9.00 |     |      |
| 20% \$10.00             | -   | -    |
| Endland Ha              |     |      |
| 15% 10% 209             |     |      |
|                         |     |      |

Amount verification screen when pre-selected gratuity is chosen:

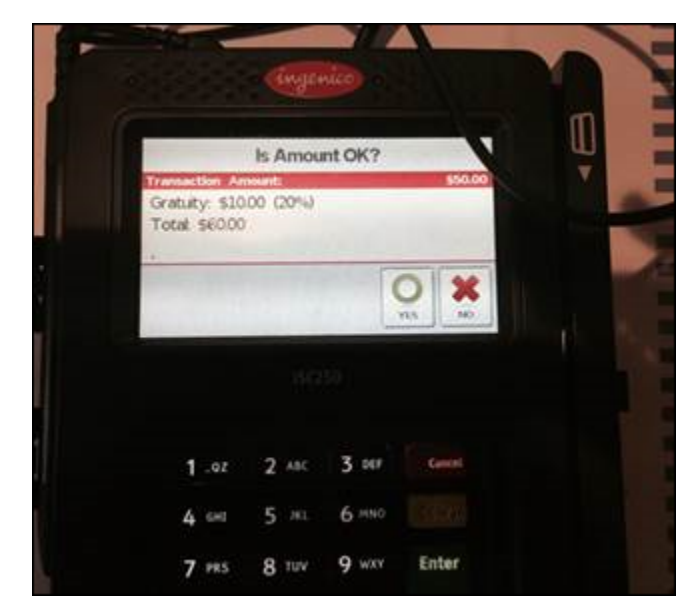

Gratuity screen when **Other** is chosen. The customer can enter a gratuity or leave it as 0.00 if they choose not to leave a gratuity.

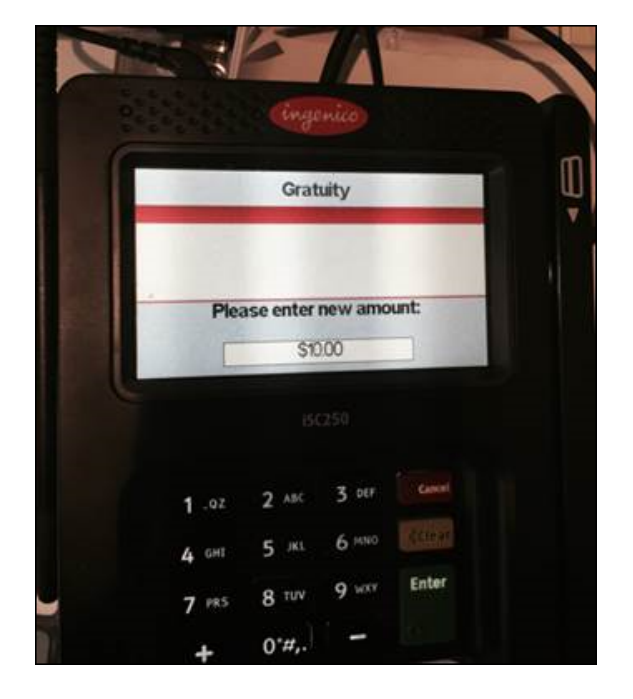

6. The customer is prompted to verify the amount. Select **YES** or **Enter** to accept. Select **NO** or **Cancel** to start transaction over.

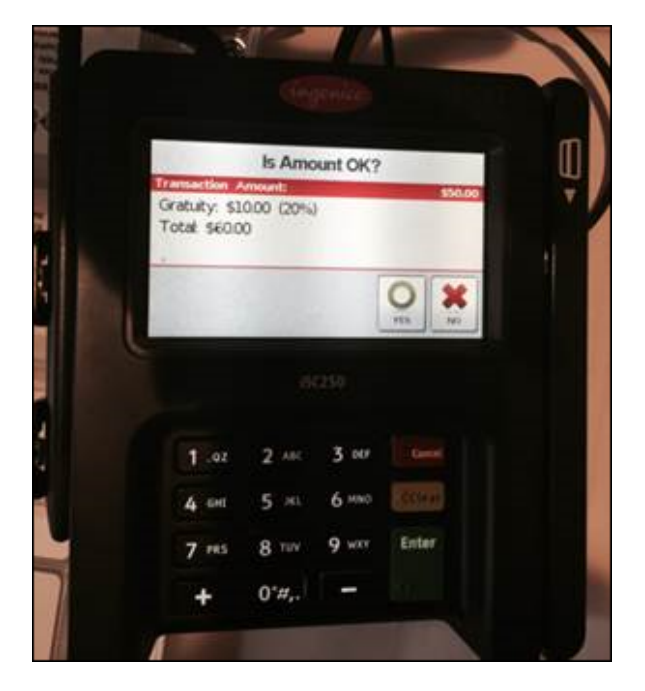

7. The customer is prompted to insert, swipe, or tap their card.

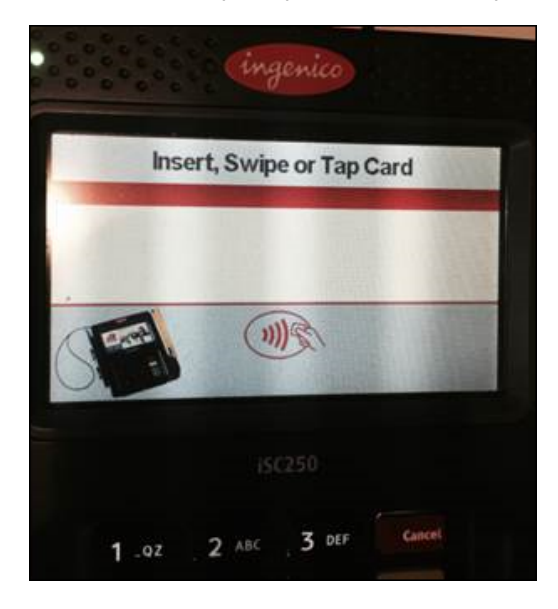

8. The customer inserts the card into the PIN Pad entry device and follows the device prompts

If chip card is not supported or device fails to read chip, customer will be asked to swipe card.

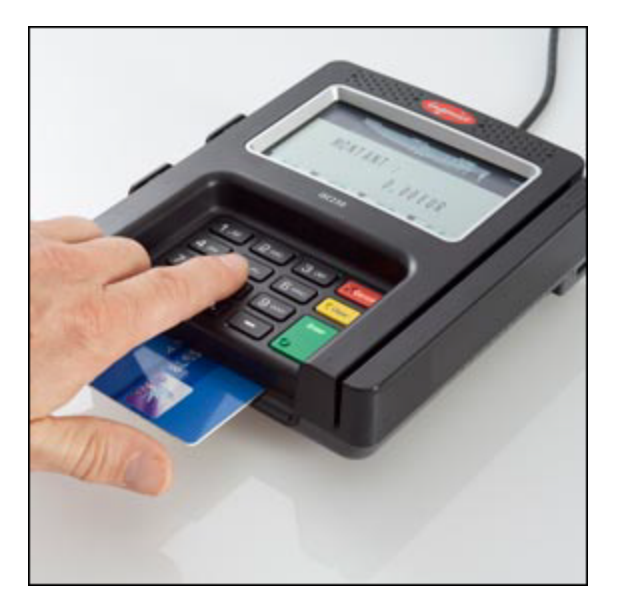

9. Depending on the type of the transaction and the information stored on the chip card the customer may be prompted for the following:

| Prompt          | Do this                                                                                                    |
|-----------------|----------------------------------------------------------------------------------------------------|
| Select Language | The customer chooses their preferred language.                                                                                                    |
| Confirm Amount  | Customer selects green button for <b>OK</b> or red button to <b>Cancel</b> .<br>Amount confirmation on a <i>Service</i> terminal is done prior to card<br>insertion. |
| Enter PIN       | The customer enters the Personal Identification Number designated from the bank then selects green button for <b>OK.</b>                                             |

The PIN Pad device displays **Authorizing Please wait...Do not remove card** and the card information collected from the PIN Pad is displayed on the application screen.

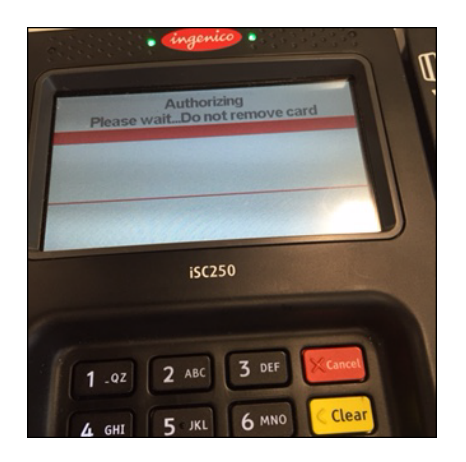

10. Enter any additional required information.

**Note:** Additional required information depends on the type of card inserted. A credit card may need to have an invoice, tax, or customer code if applicable. A typical debit card doesn't require any additional information.

- 11. Click **Process** to send the transaction for authorization or **Cancel** to exit.
- 12. Transaction is sent for authorization, the system does the following:
  - Prompts customer for signature if applicable
  - Prints a receipt
  - Displays the response screen

- 13. On the application response screen you have the option to **Update**, **Reprint**, or **Void**. For more information on these options refer to the *Converge Transaction Processing Guide*.
- 14. On the PIN Pad the **APPROVED** message displays for a successful transaction.

### **To Process Credit/Debit Card Return Transactions**

The **Return** transaction allows you to issue a refund for credit or debit cards.

1. On the **Main** screen, select **Credit/Debit Card** to display the credit card options along with the **Main** screen.

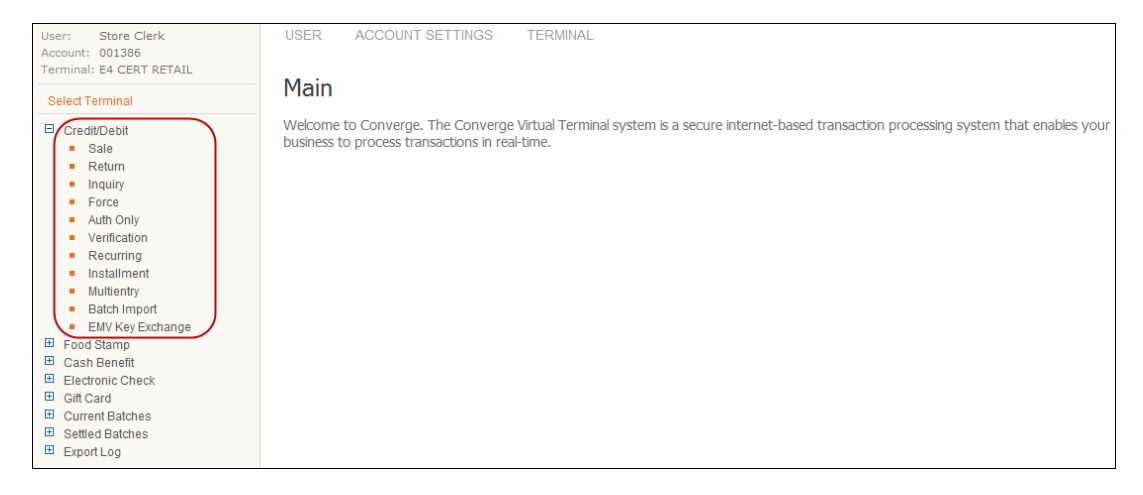

2. Select **Return** to display the **Return** screen.

| User: Store Clerk<br>Account: 001386<br>Terminal: MY RETAIL STORE CERT<br>ONLY                                                                                                    | user account settings terminal                                        |
|----------------------------------------------------------------------------------------------------|-----------------------------------------------------------------------|
| Select Terminal                                                                                                    |                                                                       |
| Credit/Debit<br>Sale<br>Return<br>Inquiry                                                                                                    | Note that all helds with an asterisk (*) are required.                |
| <ul> <li>Auth Only</li> </ul>                                                                                                    | Return                                                                |
| <ul> <li>Verification</li> </ul>                                                                                                    | Entry Method:       Card Reader      Hand Key on Reader      Hand Key |
| <ul> <li>Multientry</li> </ul>                                                                                                    | Enter Amount                                                          |
| Batch Import     ENV/Key Evolution                                                                                                    | Amount *                                                              |
| <ul> <li>Env Re Exchange</li> <li>Food Stamp</li> <li>Cash Benefit</li> <li>Electronic Check</li> <li>Gift Card</li> <li>Loyalty Card</li> <li>Cash</li> <li>Card Manager</li> <li>Current Batches</li> <li>Settled Batches</li> <li>Export Log</li> </ul> | Submit Cancel                                                         |
| Privacy Policy<br>Terms of Use<br>Copyright © 2015 Elavon, Inc. All rights<br>reserved.                                                                                                    |                                                                       |

#### The following example shows the **Return** screen with the **Card Reader** option enabled.

#### Notes:

- The **Card Reader** option is always defaulted, it is used to process chip, contactless, and swiped transactions.
- The **Hand Key on Reader** option is used to process hand-keyed transactions using the Ingenico Devices.
- The Hand Key option is used to process hand-keyed transactions outside of the Ingenico devices. Using the keyboard the user must have Credit Card-Unencrypted Hand Key user right enabled. For Hand Key transactions refer to the Converge Transaction Processing Guide.
- If your current **ConvergeConnect** is out of date, transactions cannot be swiped or chip read and must be hand-keyed using the keyboard. The following message will display:

| Sale<br>Entry I<br>Enter J<br>Amour | The installed version of ConvergeConnect is out-of-date.<br>Transactions must be hand keyed until the current version is<br>installed. |
|-------------------------------------|----------------------------------------------------------------------------------------------------|
|                                     | ОК                                                                                                    |

3. Enter the **Amount** of the return.

#### 4. Click Submit.

5. The customer inserts the card into the PIN Pad entry device and follows the device prompts

If chip card is not supported or device fails to read chip, customer will be asked to swipe card.

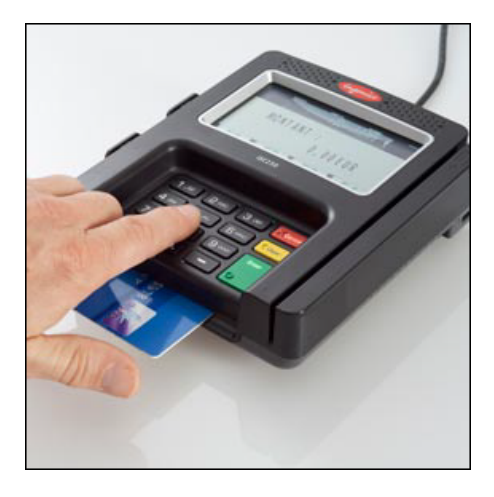

6. Depending on the type of the transaction and the information stored on the chip card the customer may be prompted for the following:

| Prompt          | Do this                                                                                                    |
|-----------------|----------------------------------------------------------------------------------------------------|
| Select Language | The customer chooses their preferred language.                                                                                                    |
| Confirm Amount  | Customer selects green button for <b>OK</b> or red button to <b>Cancel</b> . If the customer has entered a gratuity on a <i>Service</i> terminal, the base and gratuity amounts are displayed. |
| Enter PIN       | The customer enters the Personal Identification Number designated from the bank then selects green button for <b>OK.</b>                                                                       |

The PIN Pad device displays **Authorizing Please wait...Do not remove card** and the card information collected from the PIN Pad is displayed on the application screen.

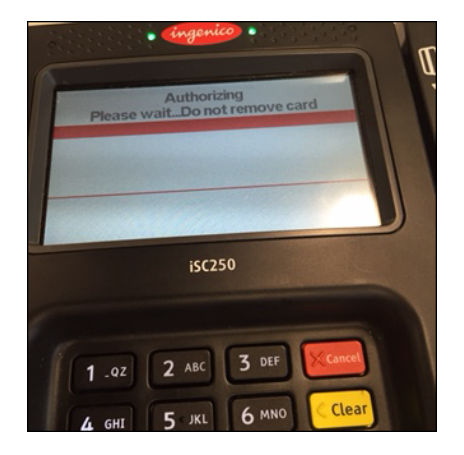

7. Enter any additional required information.

**Note:** Additional required information depends on the type of card inserted. A credit card may need to have an invoice, tax, or customer code if applicable.

- 8. Click **Process** to send the transaction for authorization or **Cancel** to exit.
- 9. Transaction is sent for authorization, the system does the following:
  - Prompts customer for signature if applicable
  - Prints a receipt
  - Displays the response screen
- 10. On the application response screen you have the option to **Update**, **Reprint**, or **Void**. For more information on these options refer to the *Converge Transaction Processing Guide*.
- 11. On the PIN Pad the **APPROVED** message displays for a successful transaction.

### **To Process Credit Card Force Transactions**

The **Force** transaction allows you to enter a previously approved authorization for credit sale transactions. Typically the authorization is obtained by phone.

1. On the **Main** screen, select **Credit/Debit Card** to display the credit card options along with the **Main** screen.

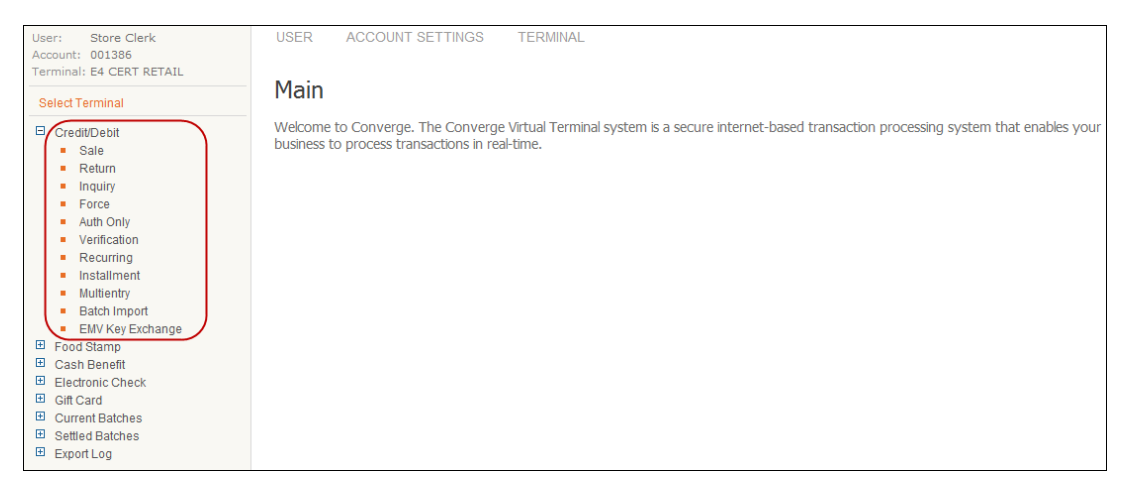

2. Select Force to display the Force screen.

The following example shows the Force screen with the Card Reader option enabled.

| User: Store Clerk<br>Account: 001386<br>Terminal: MY RETAIL STORE CERT<br>ONLY | USER ACCOUN               | IT SETTINGS       | TERMINAL                                   |
|--------------------------------------------------------------------------------|---------------------------|-------------------|--------------------------------------------|
| Select Terminal                                                                | Noto that all fields wit  | han actorick (X)  | are required                               |
| Credit/Debit<br>Sale<br>Return<br>Inquiry                                      | Note that all fields with | n an asterisk (*) | are required.                              |
| Auth Only                                                                      | Force                     |                   |                                            |
| <ul> <li>Verification</li> </ul>                                               | Entry Method:             | ● Ca              | ard Reader 🔿 Hand Key on Reader 🔿 Hand Key |
| <ul> <li>Multientry</li> </ul>                                                 | Enter Amount              |                   |                                            |
| <ul> <li>Batch Import</li> <li>EMV Key Exchange</li> </ul>                     | Amount:                   |                   | *                                          |
| Food Stamp                                                                     |                           | -                 |                                            |
| 🗉 Cash Benefit                                                                 |                           | Sub               | mit Cancel                                 |
| Electronic Check                                                               |                           |                   |                                            |
| Gift Card                                                                      |                           |                   |                                            |
| Loyalty Card                                                                   |                           |                   |                                            |
| ⊞ Cash                                                                         |                           |                   |                                            |
| Card Manager     Current Databas                                               |                           |                   |                                            |
| Current Batches                                                                |                           |                   |                                            |
| Export Log                                                                     |                           |                   |                                            |

#### Notes:

- The **Card Reader** option is always defaulted, it is used to process chip, contactless, and swiped transactions.
- The **Hand Key on Reader** option is used to process hand-keyed transactions using the Ingenico Devices.
- The **Hand Key** option is used to process hand-keyed transactions outside of the Ingenico devices. Using the keyboard the user must have **Credit Card-Unencrypted Hand Key** user right enabled. For **Hand Key** transactions refer to the *Converge Transaction Processing Guide*.
- If your current **ConvergeConnect** is out of date, transactions cannot be swiped or chip read and must be hand-keyed using the keyboard. The following message will display:

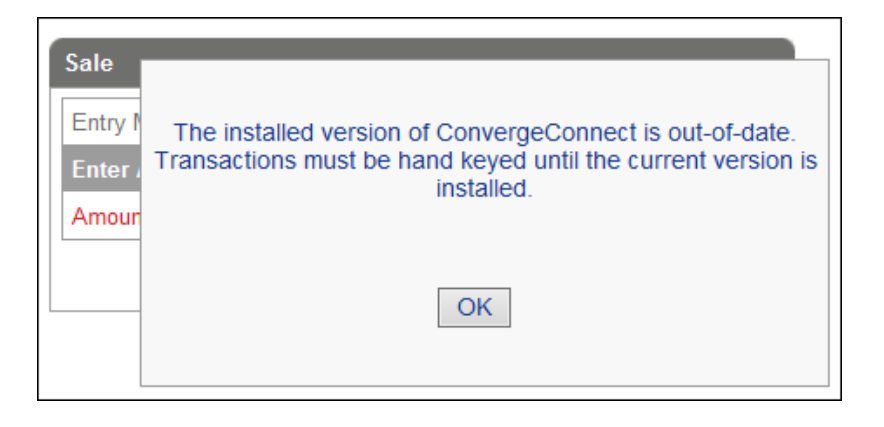

- 3. Enter the **Amount** of the sale to be forced.
- 4. Click Submit.
  - For a *Retail* terminal the customer is prompted to insert card. Proceed to step 8.
  - For a *Service* terminal that accepts gratuity, the customer is prompted to enter a gratuity first before insertion of the customer's card.

- Add Gratuity?
   \$50.00

   15% \$750
   \$50.00

   15% \$30.00
   20%

   15%
   20%

   15%
   20%

   15%
   20%

   15%
   20%

   15%
   20%

   15%
   20%

   15%
   20%

   15%
   20%

   15%
   20%

   15%
   20%

   15%
   20%

   15%
   20%

   15%
   20%

   15%
   20%

   15%
   20%

   15%
   20%

   15%
   20%
- 5. The customer is given a selection of predetermined gratuities or the customer can choose **Other** to enter a different amount.

Amount verification screen when pre-selected gratuity is chosen:

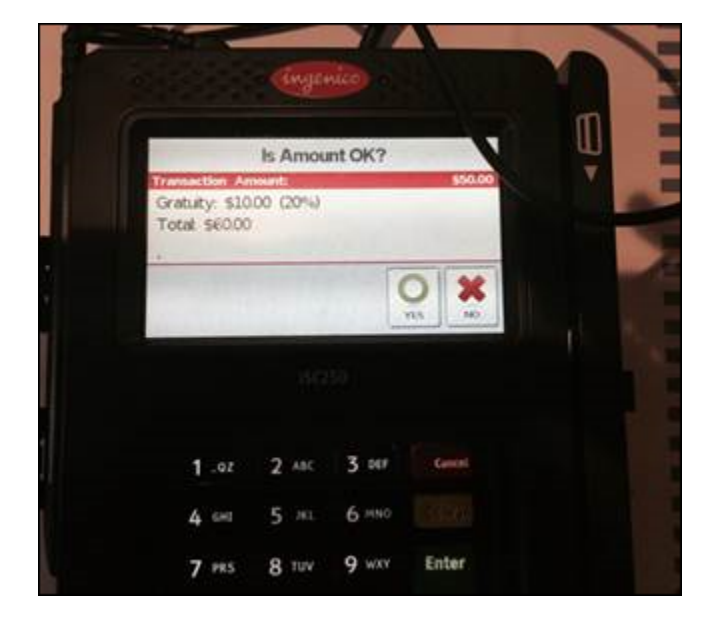

Gratuity screen when **Other** is chosen. The customer can enter a gratuity or leave it as 0.00 if they choose not to leave a gratuity.

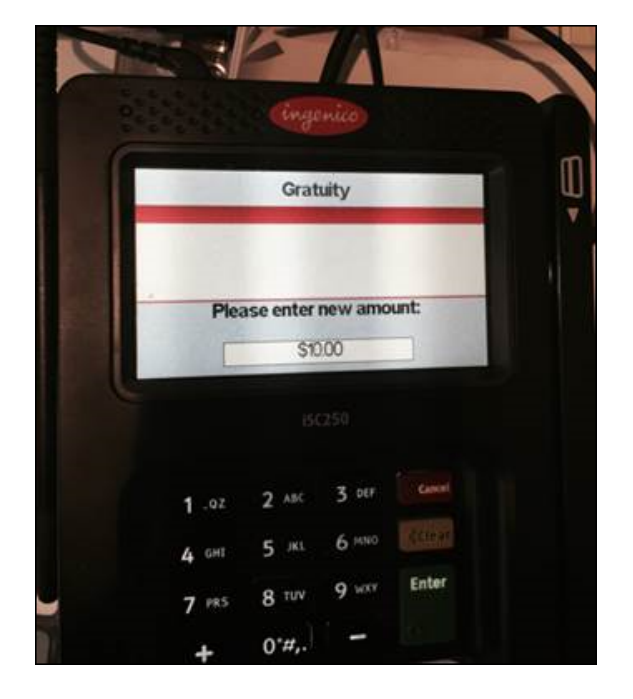

6. The customer is prompted to verify the amount. Select **YES** or **Enter** to accept. Select **NO** or **Cancel** to start transaction over.

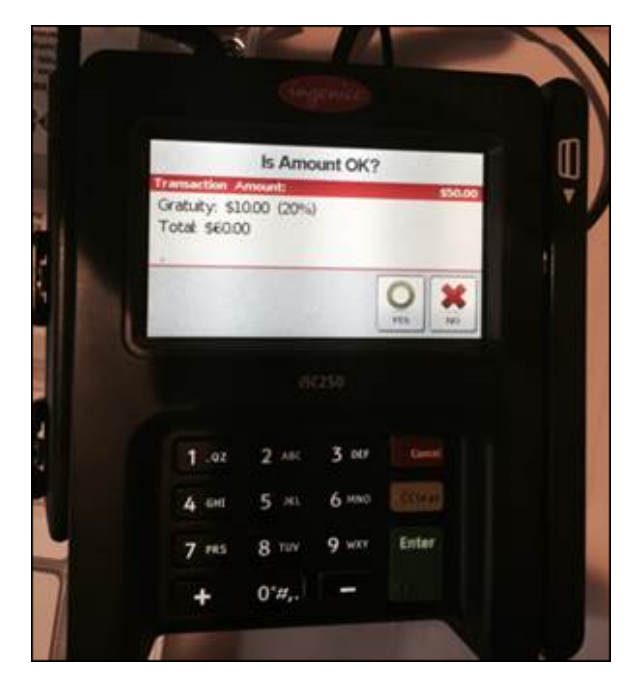

7. The customer is prompted to insert, swipe, or tap their card.

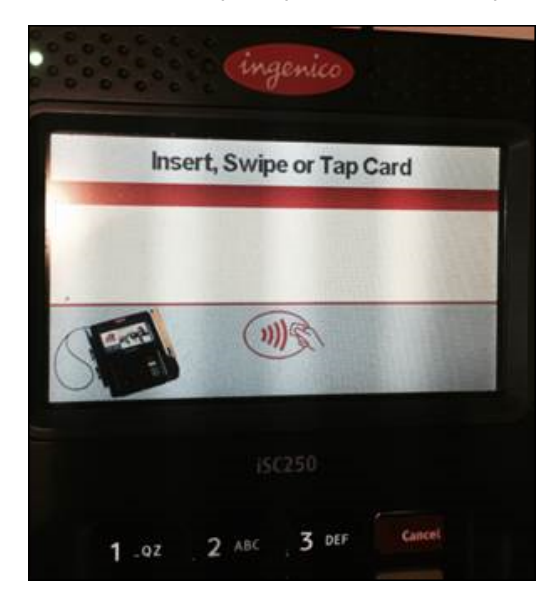

8. The customer inserts the card into the PIN Pad entry device and follows the device prompts

If chip card is not supported or device fails to read chip, customer will be asked to swipe card.

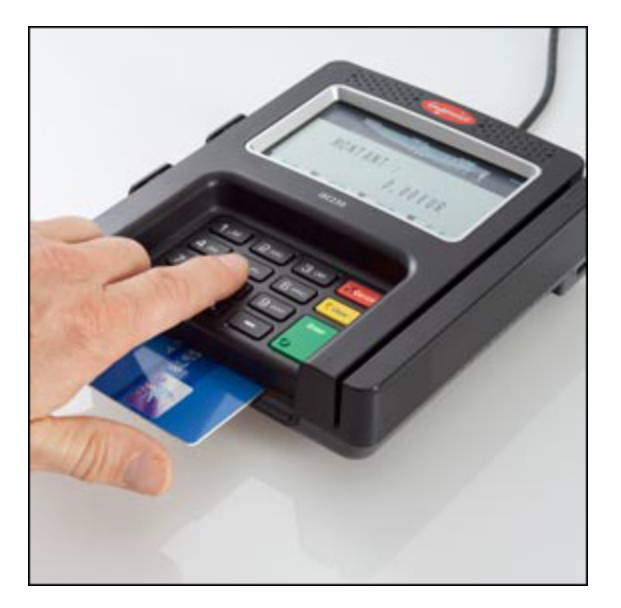

9. Depending on the type of the transaction and the information stored on the chip card the customer may be prompted for the following:

| Prompt          | Do this                                                                                                    |
|-----------------|----------------------------------------------------------------------------------------------------|
| Select Language | The customer chooses their preferred language.                                                                                                    |
| Confirm Amount  | Customer selects green button for <b>OK</b> or red button to <b>Cancel</b> .<br>Amount confirmation on a <i>Service</i> terminal is done prior to card<br>insertion. |
| Enter PIN       | The customer enters the Personal Identification Number designated from the bank then selects green button for <b>OK.</b>                                             |

The PIN Pad device displays **Authorizing Please wait...Do not remove card** and the card information collected from the PIN Pad is displayed on the application screen.

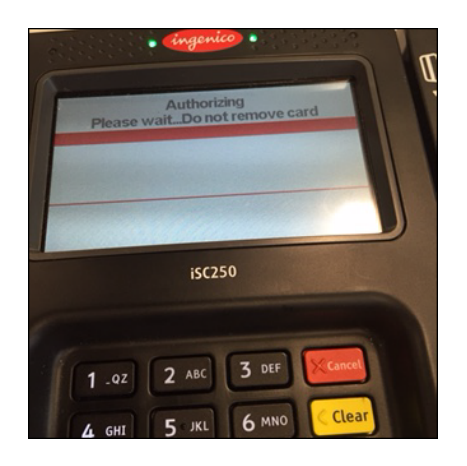

10. Enter any additional required information.

#### Note:

- Additional required information depends on the type of card inserted. A credit card may need to have an invoice, tax, or customer code if applicable.
- A **Force** transaction type requires the **Approval Code** to be manually entered for processing.
- 11. Click **Process** to send the transaction for authorization or **Cancel** to exit.

- 12. Transaction is sent for authorization, the system does the following:
  - Prompts customer for signature if applicable
  - Prints a receipt
  - Displays the response screen
- 13. On the application response screen you have the option to **Update**, **Reprint**, or **Void**. For more information on these options refer to the *Converge Transaction Processing Guide*.
- 14. On the PIN Pad the **APPROVED** message displays for a successful transaction.

## **To Process Credit Auth Only Transactions**

The **Auth Only** transaction allows you to pre-approve transactions that will be forced through or converted to **Sale** at a later date.

1. On the **Main** screen, select **Credit/Debit Card** to display the credit card options along with the **Main** screen.

| User: Store Clerk<br>Account: 001386<br>Terminal: E4 CERT RETAIL                                                                                                    | USER ACCOUNT SETTINGS TERMINAL                                                                                                    |
|----------------------------------------------------------------------------------------------------|----------------------------------------------------------------------------------------------------|
| Select Terminal                                                                                                    | Main                                                                                                    |
| E Credit/Debit<br>Sale<br>Return<br>Inquiry<br>Force<br>Auth Only<br>Verification<br>Recurring<br>Installment<br>Multientry<br>Bath Import<br>EtMV Key Exchange<br>E Food Stamp<br>E Cash Benefit<br>E Electronic Check<br>Gith Card<br>Current Batches<br>S setted Batches<br>E ExportLog | Welcome to Converge. The Converge Virtual Terminal system is a secure internet-based transaction processing system that enables your<br>business to process transactions in real-time. |

2. Select **Auth Only** to display the **Auth Only** screen.

| th Only        |                         |      |
|----------------|-------------------------|------|
| ntry Method:   | Card Reader O hand keep | ny - |
| rder Section   |                         |      |
| ccount Data:   | 47**********0010        | ×    |
| mount          | 8.00 *                  |      |
| ustomer Code:  |                         |      |
| ales Tax:      |                         |      |
| voice Number:  |                         |      |
| illing Address |                         |      |
| Name:          |                         |      |
| mail åddr.     |                         |      |

The following example shows the **Auth Only** screen with the **Card Reader** option enabled.

#### Notes:

- The **Card Reader** option is always defaulted, it is used to process chip, contactless, and swiped transactions.
- The **Hand Key on Reader** option is used to process hand-keyed transactions using the Ingenico Devices.
- The **Hand Key** option is used to process hand-keyed transactions outside of the Ingenico devices. Using the keyboard the user must have **Credit Card-Unencrypted Hand Key** user right enabled. For **Hand Key** transactions refer to the *Converge Transaction Processing Guide*.
- If your current **ConvergeConnect** is out of date, transactions cannot be swiped or chip read and must be hand-keyed using the keyboard. The following message will display:

| Sale<br>Entry I<br>Enter J<br>Amour | The installed version of ConvergeConnect is out-of-date.<br>Transactions must be hand keyed until the current version is<br>installed. |
|-------------------------------------|----------------------------------------------------------------------------------------------------|
|                                     | OK                                                                                                    |

3. Enter the **Amount** of the authorization.

#### 4. Click **Process**.

5. The customer inserts the card into the PIN Pad entry device and follows the device prompts.

If chip card is not supported or device fails to read chip, customer will be asked to swipe card.

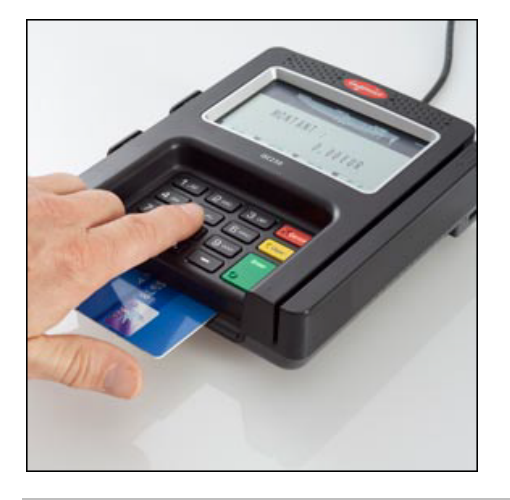

#### Notes:

- You must install and configure the latest Peripheral Driver in order to use the Ingenico iSC250 PIN Pad to process Chip and PIN. Refer to the *Converge Peripheral Device Installation and Setup Guide* for more information.
- When using a chip card the customer has to attempt to insert the card first and if insertion fails the customer will be prompted to swipe the card. For swiped transactions refer to the *Converge Transaction Processing Guide*.
- EMV processing is supported for the US card brands listed in the introduction of this guide. All other card brands must be swiped or hand-keyed.
- 6. Depending on the information on the chip of the EMV card the customer will have the following prompts:

| Prompt          | Do this                                                                                                    |
|-----------------|----------------------------------------------------------------------------------------------------|
| Select Language | The customer chooses their preferred language.                                                                                        |
| Confirm Amount  | Customer selects green button for <b>OK</b> or red button to <b>Cancel</b> .                                                          |
| Enter PIN       | The customer enters their Personal Identification Number (PIN) designated from the bank then selects the green button for <b>OK</b> . |

7. Customer selects green button to process.

Card information collected from the PIN Pad is displayed on the screen. The following example shows an **Auth Only** credit card transaction.

| uth Only                    |                                        |
|-----------------------------|----------------------------------------|
| ote that all fields with an | n asterisk (¥) are required.           |
|                             |                                        |
| Auth Only                   |                                        |
| Entry Method:               | Card Reader      hand key              |
|                             |                                        |
| Account Data:               | 47************************************ |
| Amount:                     | 8.00 *                                 |
| Customer Code:              |                                        |
| Sales Tax:                  |                                        |
| Invoice Number:             |                                        |
| Billing Address             |                                        |
| Name:                       | $\sim$                                 |
| Email Addre                 |                                        |
|                             | Process Cancel                         |

8. Enter any additional required information and click **Process** to send the transaction for authorization or **Cancel** to exit.

The system does the following

- Prompts customer for signature if applicable
- Prints a receipt
- Displays the response screen
- 9. On the response screen you have the option to **Update**, **Reprint**, or **View Receipt**. For more information on these options refer to the *Converge Transaction Processing Guide*.
- 10. On the terminal the **APPROVED** message displays for a successful transaction.

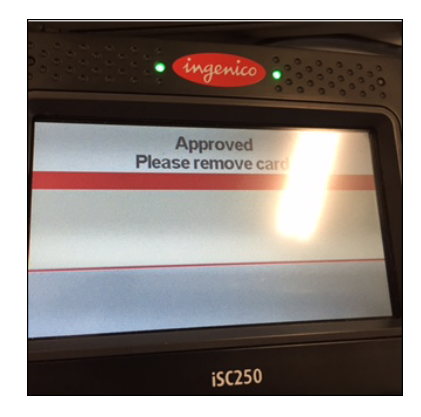

### **To Process EMV Key Exchange Transactions**

**EMV Key Exchange** is an administrative transaction that requests new EMV encryption keys to be sent to the PIN Pad to submit chip card transactions for EMV processing for MasterCard, Visa, Discover, American Express, Maestro, and Interlink. **EMV Key Exchange** is needed for all EMV capable terminals for all the supported chip transactions. The EMV key exchange manages syncing the EMV keys between the terminal and the PIN Pad. Once the EMV keys are updated, chip transactions can process properly.

- The system automatically performs **EMV Key Exchange** transactions when the terminal is enabled for EMV processing prior to running the first EMV transaction.
- The system automatically performs **EMV Key Exchange** transactions when the keys are expiring.
- The user (merchant administrator) sometimes uses this function if a **Declined By Card** error is received from the host when performing a chip transaction.

| User: Store Clerk<br>Account: 001386<br>Terminal: E4 CERT RETAIL                                                                                                    | user account settings terminal Main                                                                                                    |
|----------------------------------------------------------------------------------------------------|----------------------------------------------------------------------------------------------------|
| Credit/Debit  Credit/Debit  Credit/Debit  Sale  Return  Inquiry  Force  Auth Only  Verification  Recurring  Installment  Multientry  Batch Import  Food Stamp  Cash Benefit  Electronic Check  Gitt Card  Current Batches  Estied Batches  Fixed State  Privacy Policy  Terms of Use Copyright © 2015 Elevon, Inc. All rights reserved. | Welcome to Converge. The Converge Virtual Terminal system is a secure internet-based transaction processing system that enables your business to process transactions in real-time. |

A message indicates the result of the EMV Key Exchange process.

| EMV Key Exchange            |  |
|-----------------------------|--|
| EMV keys have been updated. |  |
| Done                        |  |

## Chapter 4: Performing Chip and PIN Transactions for Canada

The **Credit/Debit** transaction screen allows you to insert a chip card into an EMV capable terminal, swipe a transaction by means of a Magnetic Stripe Reader (MSR), or manually enter the transaction into the Converge application.

**Note:** For **Sale**, **Force**, or **Auth Only** when the terminal is EMV enabled it requires that a supported chip card be inserted and tried first before a swiped transaction will be allowed.

This section describes how to:

- Enter and process sale transactions
- Enter and process force transactions
- Enter and process auth only transactions
- Perform EMV key exchange

### To Process Credit/Debit Card Sale Transactions

The **Sale** transaction allows you to obtain real-time authorization for credit or debit sale transactions.

1. On the **Main** screen, select **Credit/Debit Card** to display the credit card options along with the **Main** screen.

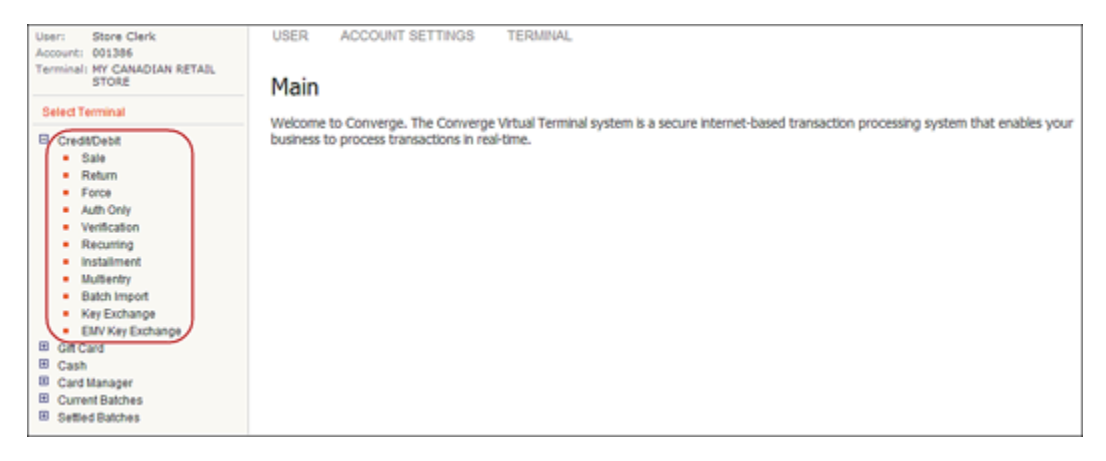

2. Select **Sale** to display the **Sale** screen.

The following example shows the **Sale** screen with the **Card Reader** option enabled.

| User: Store Clerk<br>Account: 001386<br>Terminal: MY CANADIAN RETAIL<br>STORE           | USER ACCOUNT SE                    | TTINGS TERMINAL            |  |
|-----------------------------------------------------------------------------------------|------------------------------------|----------------------------|--|
| Credit/Debit<br>Sale<br>Return<br>Force                                                 | Note that all fields with an a     | asterisk (¥) are required. |  |
| Auth Only     Verification     Recurring                                                | Entry Method:<br>Order Section     | Card Reader O hand key     |  |
| Installment     Multientry     Batch Import     Key Exchange                            | Amount<br>Base Amount<br>Cashbark  | 0.00 ×                     |  |
| EMV Key Exchange     Gift Card     Cash                                                 | Billing Address                    |                            |  |
| Card Manager Current Batches Settled Batches                                            | City:<br>State/Province:           |                            |  |
| Privacy Policy<br>Terms of Use<br>Copyright © 2014 Elavon, Inc. All rights<br>reserved. | Postal Code:<br>Country:<br>Phone: | Please select a Country    |  |
|                                                                                         | Email Address:                     | Process Cancel             |  |

#### Notes:

- The **Card Reader** option is always defaulted, it is used to process chip and swiped transactions.
- The **hand key** option is used to process hand-keyed transactions. For **hand key** transactions refer to the *Converge Transaction Processing Guide*.
- 3. Enter the **Base Amount** of the sale.
- 4. Enter additional amounts. For example, **Cashback** for debit cards for a *Retail* terminal or gratuity amounts for a *Service* terminal, if supported.

| Sale                        |                              |  |
|-----------------------------|------------------------------|--|
| ote that all fields with an | n asterisk (¥) are required. |  |
|                             |                              |  |
| Sale                        |                              |  |
| Entry Method:               | Card Reader O hand key       |  |
| Order Section               |                              |  |
| Amount                      | 35.00 *                      |  |
| Base Amount                 | 25.00 *                      |  |
| Cashback                    | 10.00                        |  |
| Billing Address             |                              |  |
| Address1:                   |                              |  |
| City:                       |                              |  |
| State/Province:             |                              |  |
| Postal Code:                |                              |  |
| Country:                    | Please select a Country 🗸    |  |
| Phone:                      |                              |  |
|                             |                              |  |

Total **Amount** will be automatically calculated and displayed on the screen.

- 5. Click Process.
- 6. The customer inserts the card into the PIN Pad entry device and follows the device prompts.

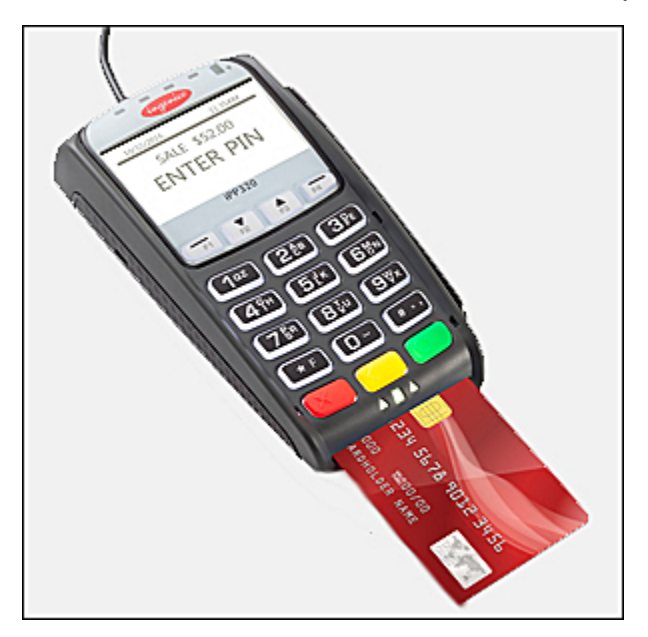

#### Notes:

- You must install and configure the latest Peripheral Driver in order to use the Ingenico iPP320 PIN Pad to process Chip and PIN. Refer to the *Converge Peripheral Device Installation and Setup Guide* for more information.
- When using a chip card the customer has to attempt to insert the card first and if insertion fails the customer will be prompted to swipe the card. For swiped transactions refer to the *Converge Transaction Processing Guide*.
- EMV processing is supported for Visa, MasterCard, or Interac. All other brands must be swiped or hand-keyed.
- 7. Depending on the type of the transaction and the information stored on the chip card the customer may be prompted for the following:

| Prompt          | Do this                                                                                                    |  |
|-----------------|----------------------------------------------------------------------------------------------------|--|
| Select Language | The customer chooses their preferred language:                                                                                                    |  |
|                 | • F1 - English                                                                                                    |  |
|                 | • F4 - French                                                                                                    |  |
| Select Account  | The customer chooses their preferred account:                                                                                                    |  |
|                 | • F1 - Checking                                                                                                    |  |
|                 | • F4 - Savings                                                                                                    |  |
| Enter PIN       | The customer enters the Personal Identification Number designated from the bank.                                                                                                    |  |
| Cash Back?      | If the customer is using a debit type of card and cash back was requested on a <i>Retail</i> terminal, verify the cash back. Base and total amount will be displayed, verify both amounts. |  |
| Gratuity?       | If the customer has entered a gratuity on a <i>Service</i> terminal, verify the gratuity.                                                                                                  |  |
|                 | Base and total amount will be displayed, verify both amounts.                                                                                                    |  |
| Confirm Amount  | Customer selects green button for <b>OK</b> or red button to <b>Cancel</b> .                                                                                                    |  |
| OK?             | Customer selects green button for <b>OK</b> or red button to <b>Cancel</b> .                                                                                                    |  |

8. Customer selects green button to process.

Card information collected from the PIN Pad is displayed on the screen.

9. Enter any additional required information and click **Process**.

The following example shows the payment screen after the customer has inserted a debit card.

| Sale                         |                            |   |
|------------------------------|----------------------------|---|
| Note that all fields with an | asterisk (¥) are required. |   |
|                              |                            |   |
| Sale                         |                            |   |
| Entry Method:                | Card Reader O hand key     |   |
| Order Section                |                            |   |
| Account Data:                | 45************             | × |
| Amount:                      | 35.00 *                    |   |
| Base Amount                  | 25.00 *                    |   |
| Cashback                     | 10.00                      |   |
| Billing Address              |                            |   |
| Company:                     |                            |   |
| First Name:                  | John                       |   |
| Last name:                   | Doe                        |   |
| Address1:                    |                            |   |
| Address2:                    |                            |   |
| City:                        |                            |   |
| State/Province:              |                            |   |
| Postal Code:                 |                            |   |
| Country:                     | Please select a Country    | ~ |
| Phone:                       |                            |   |
| Email Address:               |                            |   |
|                              | Process Cancel             |   |

**Note:** Additional required information depends on the type of card inserted. A credit card may need to have an invoice, tax, or customer code if applicable. A typical debit card doesn't require any additional information.

10. Click Process to send the transaction for authorization or Cancel to exit.

#### The system does the following

• Prints a receipt

| MY CANADIAN RETAIL STORE     | MY CANADIAN RETAIL STORE       |  |
|------------------------------|--------------------------------|--|
| 0089250008021900645000       | 0089250008021900645000         |  |
| Date: 12/02/2014 03:28:21 PM | Date: 12/02/2014 03:28:21 P    |  |
| DEBIT CARD PURCHASE          | DEBIT CARD PURCHASE            |  |
| InteracA0000002771010        | InteracA0000002771010          |  |
| ARD NUMBER: ********1933     | CARD NUMBER: ********1933      |  |
| NTRY METHOD: ICC             | ENTRY METHOD: ICC              |  |
| ASE AMOUNT: \$25.00          | BASE AMOUNT: \$25.00           |  |
| ASHBACK: \$10.00             | CASHBACK: \$10.00              |  |
| URCHARGE: \$0.00             | SURCHARGE: \$0.00              |  |
| TL AMOUNT: \$35.00           | TIL AMOUNT: \$35.00            |  |
| APPROVAL CD: 629147          | APPROVAL CD: 629147            |  |
| ECORD #: 000                 | RECORD #: 000                  |  |
| LERK ID: Clerki              | CLERK ID: Clerki               |  |
| EFERENCE #: 55701            | REFERENCE #: 55701             |  |
| ETRIEVAL REF #: 000557011202 | REIRIEVAL REF #: 000557011202  |  |
| CCOUNT TYPE: CHECKING        | ACCOUNT TYPE: CHECKING         |  |
| APPROVED                     | APPROVED                       |  |
| PIN VERIFIED                 | PIN VERIFIED                   |  |
| ID: A0000002771010           | PLEASE RETAIN FOR YOUR RECORDS |  |
| VR: 800008000                |                                |  |
| nterac                       |                                |  |
| SI: 7800                     | AID: A0000002771010            |  |
|                              | TVR: 800008000                 |  |
| Merchant Copy                | Interac                        |  |
|                              | TSI: 7800                      |  |
|                              | Customer Conv                  |  |

• Displays the response screen

| ansaction Detail     |                                                |
|----------------------|------------------------------------------------|
| uthorization Results |                                                |
| lser:                | Clerk1                                         |
| ayment Type:         | DEBITCARD                                      |
| ransaction Type:     | PURCHASE                                       |
| ransaction ID:       | 021214CAD-4306F28F-6923-4F78-A3D5-902640513377 |
| ate / Time:          | 12/02/2014 03:28:21 PM                         |
| esponse:             | AA                                             |
| essage:              | APPROVAL                                       |
| pproval Code:        | 629147                                         |
| eference Number:     | 55701                                          |
| ccount Balance:      | 0.00                                           |
| order Section        |                                                |
| ccount Data:         | 45******1933                                   |
| otal Amount:         | 35.00                                          |
| ase Amount:          | 25.00                                          |
| ashback              | 10.00                                          |
|                      |                                                |
|                      | ·                                              |
| and Address.         |                                                |

- 11. On the response screen you have the option to **Update**, **Reprint**, or **Void**. For more information on these options refer to the *Converge Transaction Processing Guide*.
- 12. On the PIN Pad the **APPROVED** message displays for a successful transaction.

## **To Process Credit/Debit Force Transactions**

The **Force** transaction forces sale transactions when the approval code was previously obtained, such as through voice authorization. This transaction type requires the **Approval Code** to be manually entered for processing.

1. On the **Main** screen, select **Credit/Debit Card** to display the credit card options along with the **Main** screen.

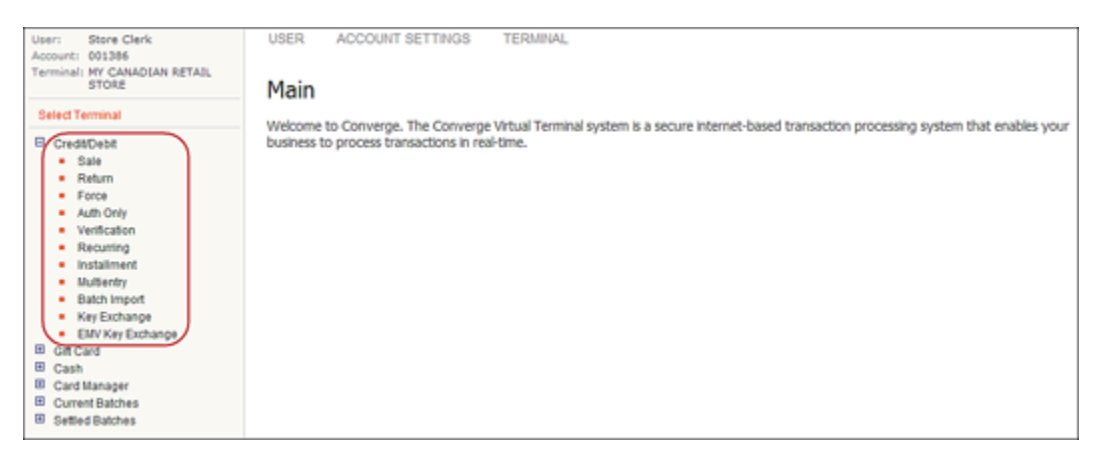

2. Select Force to display the Force screen.

| User: Store Clerk<br>Account: 001386<br>Terminal: MY CANADIAN RETAIL<br>STORE<br>Select Terminal | USER ACCOUNT              | SETTINGS TERMINAL       |
|--------------------------------------------------------------------------------------------------|---------------------------|-------------------------|
| Credit/Debit<br>Sale<br>Return<br>Force                                                          | Force                     |                         |
| <ul> <li>Auth Only</li> <li>Verification</li> </ul>                                              | Entry Method:             | Card Reader O hand key  |
| Recurring     Installment     Multientry                                                         | Amount<br>Invoice Number: | *                       |
| Key Exchange                                                                                     | Approval Code:            | ×                       |
| <ul> <li>EMV Key Exchange</li> <li>Gift Card</li> </ul>                                          | Billing Address           |                         |
| Cash                                                                                             | Address1:                 |                         |
| Card Manager     Current Batches                                                                 | City:                     |                         |
| Settled Batches                                                                                  | State/Province:           |                         |
|                                                                                                  | Postal Code:              |                         |
| Privacy Policy<br>Terms of Use                                                                   | Country:                  | Please select a Country |
| Copyright © 2014 Elavon, Inc. All rights reserved.                                               | Phone:                    |                         |
|                                                                                                  | Email Address:            |                         |
|                                                                                                  |                           | Process Cancel          |

#### The following example shows the **Force** screen with the **Card Reader** option enabled.

#### Notes:

- The **Card Reader** option is always defaulted, it is used to process chip and swiped transactions.
- The **hand key** option is used to process hand-keyed transactions. For **hand key** transactions refer to the *Converge Transaction Processing Guide*.
- 3. Enter the **Amount** of the sale.
- 4. Enter the **Approval Code** for the sale.
- 5. Click Process.

- 6. The customer inserts the card into the PIN Pad entry device and follows the device prompts.

#### Notes:

- You must install and configure the latest Peripheral Driver in order to use the • Ingenico iPP320 PIN Pad to process Chip and PIN. Refer to the Converge Peripheral Device Installation and Setup Guide for more information.
- When using a chip card the customer has to attempt to insert the card first and if • insertion fails the customer will be prompted to swipe the card. For swiped transactions refer to the Converge Transaction Processing Guide.
- ٠ EMV processing is supported for Visa, MasterCard, or Interac. All other brands must be swiped or hand-keyed.
- 7. Depending on the information stored on the chip card the customer will have the following prompts:

| Prompt          | Do this                                                                                                    |
|-----------------|----------------------------------------------------------------------------------------------------|
| Select Language | <ul> <li>The customer chooses their preferred language:</li> <li>F1 - English</li> <li>F4 - French</li> </ul> |
| Enter PIN       | The customer enters the Personal Identification Number designated from the bank.                              |
| Confirm Amount  | Customer selects green button for <b>OK</b> or red button to <b>Cancel</b> .                                  |

Customer selects green button for **OK** or red button to **Cancel**.

OK?

8. Customer selects green button to process.

Card information collected from the PIN Pad is displayed on the screen. The following example shows a **Force** credit card transaction.

| Force                           |                           |     |
|---------------------------------|---------------------------|-----|
| Note that all fields with an as | sterisk (¥) are required. |     |
|                                 |                           |     |
| Force                           |                           |     |
| Entry Method:                   | Card Reader O hand ke     | y . |
| Order Section                   |                           |     |
| Account Data:                   | 54********0434            | ×   |
| Amount:                         | 17.00 🗙                   |     |
| Invoice Number:                 |                           |     |
| Approval Code:                  | APP123 💥                  |     |
| Address                         |                           |     |
|                                 |                           |     |

9. Enter any additional required information and click **Process** to send the transaction for authorization or **Cancel** to exit.

The system does the following

• Prints a receipt

| MY CANADIAN RETAIL STORE<br>0089250008021900645000 | MY CANADIAN RETAIL STORE<br>0089250008021900645000 |  |
|----------------------------------------------------|----------------------------------------------------|--|
| Date: 12/02/2014 03:41:47 PM                       | Date: 12/02/2014 03:41:47 FM                       |  |
| CREDIT CARD FORCE                                  | CREDIT CARD FORCE                                  |  |
| MasterCard                                         | MasterCard                                         |  |
| CARD NUMBER: ********0434                          | CARD NUMBER: ********0434                          |  |
| ENTRY METHOD: ICC                                  | ENTRY METHOD: ICC                                  |  |
| IRAN AMOUNT: \$17.00                               | TRAN AMOUNT: \$17.00                               |  |
| APPROVAL CD: APP123                                | APPROVAL CD: APP123                                |  |
| CLERK ID: Clerk1                                   | CLERK ID: Clerk1                                   |  |
| APPROVED                                           | APPROVED                                           |  |
| PIN VERIFIED                                       | PIN VERIFIED                                       |  |
| AID: A0000000041010<br>TVR: 0000008000             | PLEASE RETAIN FOR YOUR RECORDS                     |  |
| MasterCard                                         |                                                    |  |
| ISI: E800                                          | AID: A000000041010                                 |  |
|                                                    | TVR: 0000008000                                    |  |
| Merchant Copy                                      | MasterCard                                         |  |
|                                                    | TSI: E800                                          |  |
|                                                    | Customer Copy                                      |  |

• Displays the response screen

| Talisación Detali      |                                                |
|------------------------|------------------------------------------------|
| Authorization Results  |                                                |
| User:                  | Clerk1                                         |
| Payment Type:          | CREDITCARD                                     |
| Transaction Type:      | FORCE                                          |
| Transaction ID:        | 021214CAD-7BAA3EE0-F1EC-44B9-8891-0AFBEACFD4ED |
| Date / Time:           | 12/02/2014 03:41:47 PM                         |
| Response:              | AA                                             |
| Message:               | APPROVAL                                       |
| Approval Code:         | APP123                                         |
| Account Balance:       | 0.00                                           |
| CardHolder IP:         |                                                |
| Order Section          |                                                |
| Account Data:          | 54***********0434                              |
| Expiration Date(MMYY): | 1214                                           |
| Amount                 | 17.00                                          |
| Number:                |                                                |
|                        |                                                |
|                        |                                                |

- 10. On the response screen you have the option to **Update**, **Reprint**, or **Void**. For more information on these options refer to the *Converge Transaction Processing Guide*.
- 11. On the terminal the **APPROVED** message displays for a successful transaction.

## To Process Credit/Debit Auth Only Transactions

The **Auth Only** transaction allows you to pre-approve transactions that will be forced through or converted to **Sale** at a later date.

1. On the **Main** screen, select **Credit/Debit Card** to display the credit card options along with the **Main** screen.

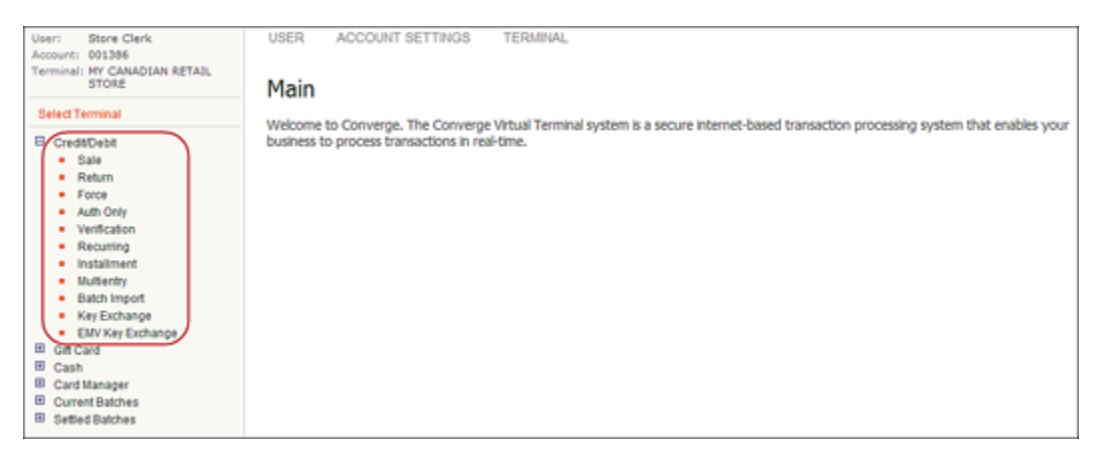

2. Select Auth Only to display the Auth Only screen.

| User: Store Clerk<br>Account: 001386<br>Terminal: MY CANADIAN RETAIL<br>STORE           | USER ACCOUNT SETTINGS TERMINA                                  | AL.        |
|-----------------------------------------------------------------------------------------|----------------------------------------------------------------|------------|
| Credit/Debit<br>Sale<br>Return                                                          | Note that all fields with an asterisk ( <b>*</b> ) are require | ed.        |
| Auth Only     Verification     Recurring     Installment     Multientry                 | Entry Method:  Card Reader Order Section Amount:               | O hand key |
| Batch Import     Key Exchange     EMV Key Exchange     Gift Card                        | Invoice Number: Billing Address Address1: City                 |            |
| Card Manager     Current Batches     Settled Batches                                    | Country: Please select a G                                     | Country    |
| Privacy Policy<br>Terms of Use<br>Copyright @ 2014 Elavon, Inc. All rights<br>reserved. | Phone:<br>Email Address:<br>Process C                          | ancel      |

#### The following example shows the **Auth Only** screen with the **Card Reader** option enabled.

#### Notes:

- The **Card Reader** option is always defaulted, it is used to process chip and swiped transactions.
- The **hand key** option is used to process hand-keyed transactions. For **hand key** transactions refer to the *Converge Transaction Processing Guide*.
- 3. Enter the **Amount** of the authorization.
- 4. Click Process.

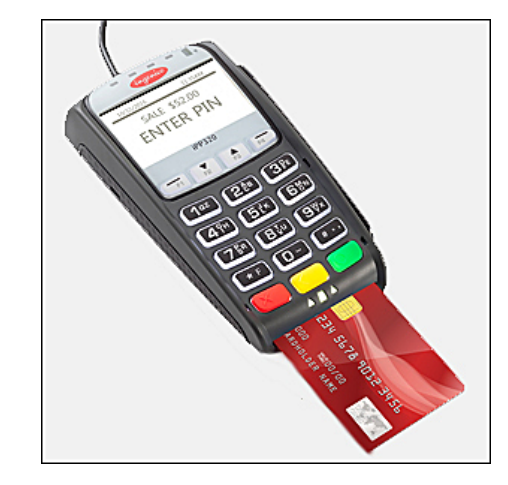

5. The customer inserts the card into the PIN Pad entry device and follows the device prompts.

#### Notes:

- You must install and configure the latest Peripheral Driver in order to use the Ingenico iPP320 PIN Pad to process Chip and PIN. Refer to the *Converge Peripheral Device Installation and Setup Guide* for more information.
- When using a chip card the customer has to attempt to insert the card first and if insertion fails the customer will be prompted to swipe the card. For swiped transactions refer to the *Converge Transaction Processing Guide*.
- EMV processing is supported for Visa, MasterCard, or Interac. All other brands must be swiped or hand-keyed.

| following prompts: |                                                                                                    |
|--------------------|----------------------------------------------------------------------------------------------------|
| Prompt             | Do this                                                                                                    |
| Select Language    | <ul> <li>The customer chooses their preferred language:</li> <li>F1 - English</li> <li>F4 - French</li> </ul>  |
| Select Account     | <ul> <li>The customer chooses their preferred account:</li> <li>F1 - Checking</li> <li>F4 - Savings</li> </ul> |
| Enter PIN          | The customer enters the Personal Identification Number designated from the bank.                               |
| Confirm Amount     | Customer selects green button for <b>OK</b> or red button to <b>Cancel</b> .                                   |
| OK?                | Customer selects green button for <b>OK</b> or red button to <b>Cancel</b> .                                   |

6. Depending on the information on the chip of the EMV card the customer will have the following prompts:

7. Customer selects green button to process.

Card information collected from the PIN Pad is displayed on the screen. The following example shows an **Auth Only** credit card transaction.

| Auth Only                    |                                        |
|------------------------------|----------------------------------------|
| Note that all fields with an | asterisk (¥) are required.             |
|                              |                                        |
| Auth Only                    |                                        |
| Entry Method:                | Card Reader      hand key              |
| Order Section                |                                        |
| Account Data:                | 47************************************ |
| Amount                       | 8.00 *                                 |
| Customer Code:               |                                        |
| Sales Tax:                   |                                        |
| Invoice Number:              |                                        |
| Billing Address              |                                        |
| n-stame:                     |                                        |
| Email Addre_                 |                                        |
|                              | Process Cancel                         |
|                              |                                        |

**Note:** Additional required information depends on the type of card inserted. A credit card may need to have an invoice, tax, or customer code if applicable. A typical debit card doesn't require any additional information.

8. Enter any additional required information and click **Process** to send the transaction for authorization or **Cancel** to exit.

The system does the following

• Prints a receipt

| MY CANADIAN RETAIL STORE<br>0089250008021900645000                | MY CANADIAN RETAIL STORE<br>0089250008021900645000        |  |  |
|-------------------------------------------------------------------|-----------------------------------------------------------|--|--|
| Date: 12/02/2014 03:48:55 FM                                      | Date: 12/02/2014 03:48:55 FM                              |  |  |
| CREDIT CARD AUTH ONLY                                             | CREDIT CARD AUTH ONLY                                     |  |  |
| Visa<br>CARD NUMBER: ************************************         | Visa<br>CARD NUMBER: ************************************ |  |  |
| APPROVED<br>PIN VERIFIED                                          | APPROVED<br>PIN VERIFIED                                  |  |  |
| AID: A000000031010<br>TVR: 0000001000<br>Visa Credit<br>TSI: F200 | PLEASE RETAIN FOR YOUR RECORDS                            |  |  |
| Merchant Copy                                                     | TVR: 000000000<br>Visa Credit<br>ISI: F800                |  |  |
|                                                                   | Customer Copy                                             |  |  |

• Displays the response screen

| Credit Card A             | uth Only Response                                                               |
|---------------------------|---------------------------------------------------------------------------------|
| This is the authorization | remones information. Note that all fields with an artarist (M) are required     |
| THS IS THE AUTIONZAUUT    | response information. Note that all leds with all asterisk $(\pi)$ are required |
| Transaction Detail        |                                                                                 |
| Transaction by tan        |                                                                                 |
| Authorization Results     |                                                                                 |
| User:                     | Clerk1                                                                          |
| Payment Type:             | CREDITCARD                                                                      |
| Transaction Type:         | AUTHONLY                                                                        |
| Transaction ID:           | 021214CAD-0076849D-1217-416F-A796-8895D932C744                                  |
| Date / Time:              | 12/02/2014 03:48:55 PM                                                          |
| Response:                 | AA                                                                              |
| Message:                  | APPROVAL                                                                        |
| Approval Code:            | 030169                                                                          |
| AVS Response:             |                                                                                 |
| Account Balance:          | 0.00                                                                            |
| CardHolder IP:            |                                                                                 |
| Order Section             |                                                                                 |
| Account Data:             | 47********0010                                                                  |
| Expiration Date(MMYY):    | 1215                                                                            |
| Amount                    | 8.00                                                                            |
| er Code:                  | $\sim$                                                                          |
|                           |                                                                                 |
|                           |                                                                                 |
| Email Addres              |                                                                                 |
|                           | ·                                                                               |
|                           | Update Reprint View Receipt                                                     |

- 9. On the response screen you have the option to **Update**, **Reprint**, or **View Receipt**. For more information on these options refer to the *Converge Transaction Processing Guide*.
- 10. On the terminal the **APPROVED** message displays for a successful transaction.

### **To Process EMV Key Exchange Transactions**

**EMV Key Exchange** is an administrative transaction that requests new EMV encryption keys to be sent to the PIN Pad to submit chip card transactions for EMV processing for MasterCard, Visa, and Interac. **EMV Key Exchange** is needed for all EMV capable terminals for all the supported chip transactions. The EMV key exchange manages syncing the EMV keys between the terminal and the PIN Pad. Once the EMV keys are updated, chip transactions can process properly.

- The system automatically performs **EMV Key Exchange** transactions when the terminal is enabled for EMV processing prior to running the first EMV transaction.
- The system automatically performs **EMV Key Exchange** transactions when the keys are expiring.
- The user (merchant administrator) sometimes uses this function if a **Declined By Card** error is received from the host when performing a chip transaction for MasterCard, Visa, or Interac.

On the other hand, the **Key Exchange** function only handles maintaining the *debit* encryption key for Interac. The **Key Exchange** function only applies to a terminal setup for *Region Canada* with *debit* processing capability unrelated to whether the terminal is EMV capable or not. The integrity of the keys is maintained per terminal number and device.

- The system automatically performs **Key Exchange** transactions once per day to retrieve new terminal debit keys.
- The user (merchant administrator) sometimes uses this function if a **MAC Key** error is received from the host when performing debit transactions with Interac.

For more information on the **Key Exchange** for Canadian debit refer to the **To Process Canadian Debit Card Key Exchange Transactions** section in the *Converge Transaction Processing Guide*.

| User: Store Clerk<br>Account: 001366<br>Terminal: MY CANADIAN RETAIL<br>STORE                                                                                                    | USER ACCOUNT SETTINGS TERMINAL<br>Main                                                                                                    |
|----------------------------------------------------------------------------------------------------|----------------------------------------------------------------------------------------------------|
| CreditDebit Sale Return Force Return Force Auth Only Verification Recurring Installment Multiently Batch Import Eth Key Exchange Eth Key Exchange Gord Cand Gord Cand Gord Cand Gord Manager Cash Batches Privacy Policy Ferms of the Copyright E 2014 Elivers. Inc. All rights returned. | Welcome to Converge. The Converge Virtual Terminal system is a secure internet-based transaction processing system that enables your<br>business to process transactions in real-time. |

A message indicates the result of the EMV Key Exchange process.

| EMV Key Exchange            |
|-----------------------------|
| EMV keys have been updated. |
| Done                        |

## **Chapter 5: Additional Resource Guides**

By now the user is able to:

- Process EMV transactions
- Manage EMV key exchanges

For general information regarding the Converge capabilities refer to the *Converge Getting Started Guide*.

For information on how to customize your terminal and setup users refer to the *Converge System Administration Guide*.

For additional information on how to use your Virtual Terminal for processing transactions refer to the *Converge Transaction Processing Guide*.

For additional information on how to install and set up your peripheral devices refer to the *Converge Peripheral Device Installation and Setup Guide*.

For additional information regarding the integration of your Virtual Terminal refer to the *Converge Developer Guide*.